## 信息安全铁人三项赛--资质赛writeup

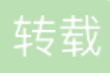

[博客目录]

- 工具
  - Burp Suite
  - stegsolve.jar
  - 十六进制编辑器
- · 赛题
  - 第一题
  - 第二题
  - 第三题
  - 第四题
  - 第五题
  - 第六题

## 1-工具:

### 1.1- Burp Suite

一款可以进行再WEB应用程序的集成攻击测试平台。 常用的功能:抓包、重放、爆破

需求: (建议)Burp Suite + Firefox
介绍: Burp Suite使用介绍
代理设置+证书导入: Firefox+Burpsuite抓包配置(可抓取https)
使用方法:

- Burpsuite神器常用功能使用方法总结
- Burpsuite中爆破功能的使用教程
- Burpsuite教程与技巧之HTTP brute暴力破解
- 用Burpsuite破解网站密码

```
1.2- stegsolve.jar
```

下载&使用

1.3-十六进制编辑器

自己上网找吧!

返回目录

## 2- 赛题

2.1 第一题:你是管理员吗?

```
题目链接: http://ctf4.shiyanbar.com/web/root/index.php
解题步骤:
```

1. 首先查看源代码,主页面的标题是password.txt,尝试访问password.txt: http://ctf4.shiyanbar.com/web/root/password.txt

|    | 出现字典:                                                                                                    |
|----|----------------------------------------------------------------------------------------------------|
|    | C () otf/ chivaphar.com/web/root/paceword tyt                                                             |
|    | C O Cti4.sniyanbar.com/web/root/password.txt                                                              |
|    | iii 应用                                                                                                    |
|    | 584521                                                                                                    |
|    | Johack                                                                                                    |
|    | 45189946                                                                                                  |
|    | hacksb                                                                                                    |
|    | hackersb                                                                                                  |
|    | heixiaozi                                                                                                 |
|    | 360                                                                                                    |
|    | yushiwuzheng                                                                                              |
|    | witheng                                                                                                   |
|    | spider                                                                                                    |
|    |                                                                                                    |
|    |                                                                                                    |
|    | lex                                                                                                    |
|    | nc                                                                                                    |
|    | hackgingshu                                                                                               |
|    | gingshu                                                                                                   |
|    | qingshu\$                                                                                                 |
|    | SZ                                                                                                    |
|    | Suizi<br>shunzi                                                                                           |
|    | 12318#                                                                                                    |
|    | 10#123                                                                                                    |
|    | 123654                                                                                                    |
|    | 123654789                                                                                                 |
|    | 1236547891                                                                                                |
|    | 123654789.                                                                                                |
|    | aspaomin                                                                                                  |
|    | phpadarn                                                                                                  |
| 2  | 使用Runo Suite爆破.                                                                                           |
| ۷. | 这们Duip Outer承认。<br>若出门马之曲 随届食个门重大部行 甘至百捽放左前阯板。                                                            |
|    | 日九七次于兴,随便事!七岁不须行,在土且这就让另知认;<br>打工Dun Quite 如道历日,土土Drange between stranger is a ft 如 1. 之中亦式 between is an |
|    | 打开Burp Suite, 制建项目, 点击ProxyIntercept 下面的Intercept IS OII按钮, 值 已变成Intercept IS OII:                        |
|    | Burp Suite Free Edition v1.7.16                                                                           |
|    | Burp Intruder Repeater Window Help                                                                        |
|    | Target Proxy Spider Scanner Intruder Repeater Sequencer Decoder Company                                   |
|    | Intercept HTTP history WebSockets history Options                                                         |
|    |                                                                                                    |
|    |                                                                                                    |
|    | Forward Drop Intercept is on Action                                                                       |
|    | Raw Params Headers Hex                                                                                    |
|    |                                                                                                    |
|    |                                                                                                    |

再次访问index.php,页面会一直保持载入,说明已经被Burp Suite抓包,点击forward,让页面加载出来,随便输入几个数,试图登录,页面卡住(被抓包),这时回到Burp Suite,在抓包界面(注意raw里面会出现彩色变量username=admin&password=123)点击action按钮,选择Send to Intruder:

| Burp Intruder Repeater Window Help<br>Target Proxy Spider Scanner Intruder Repeater Sequencer Decoder Comparer Extender Project options Use<br>Intercept HTTP history WebSockets history Options<br>Request to http://ctf4.shiyanbar.com:80 [106.2.25.8]<br>Forward Drop Intercept is on Action<br>Raw Params Headers Hex<br>POST /web/root/index.php HTTP/1.1<br>Host: ctf4.shiyanbar.com<br>User-Agent: Nozilla/5.0 (Nacintosh; Intel Mac OS X 10.13; rv:59.0) Gecko/20100101 Firefox/59.0<br>Accept: text/htm1.application/xhtm1;m1,application/xm1;q=0.9,*/*;q=0.8<br>Accept-Language: zh-CN,zh;q=0.8,zh-TW;q=0.7,zh-HK;q=0.5,en-US;q=0.3,en;q=0.2<br>Referer: http://ctf4.shiyanbar.com/web/root/index.php<br>Content-Length: 27<br>Connection: close<br>Upgrade-Insecure-Requests: 1<br>Username=admintpassword=123                                                                                                    |                                                                                                    |                                                                                                    |                                                                | Burp Suite F                                     | ree Editio                          | n v1.7.16 - T                 | emporary F      | Project              |            |
|----------------------------------------------------------------------------------------------------|----------------------------------------------------------------------------------------------------|----------------------------------------------------------------------------------------------------|----------------------------------------------------------------|--------------------------------------------------|-------------------------------------|-------------------------------|-----------------|----------------------|------------|
| Target       Proxy       Spider       Scanner       Intruder       Repeater       Sequencer       Decoder       Comparer       Extender       Project options       Use         Intercept       HTTP history       WebSockets history       Options         Image: Request to http://ctf4.shiyanbar.com:80       [106.2.25.8]       Image: Request to http://ctf4.shiyanbar.com:80       Intercept is on       Action         Raw       Params       Headers       Hex       Hex       Post /web/root/index.php HTTP/1.1         Hoat:       ctf4.shiyanbar.com       Useriandon/xml;q=0.9,*/*;q=0.8       Accept:       Language:       zh-CW,zh;q=0.7, zh-HK;q=0.5, en-US;q=0.8         Accept:       text/html,application/xhml*xml,application/xml;q=0.9,*/*;q=0.8       Accept:Cometic.elon8       Accept:Cometic.elon8       Ac                                                                                                    | Burp Intruder Repeater Window Help                                                                                                    |                                                                                                    |                                                                |                                                  |                                     |                               |                 |                      |            |
| Intercept HTTP history WebSockets history Options<br>Request to http://ctf4.shiyanbar.com:80 [106.2.25.8]<br>Forward Drop Intercept is on Action<br>Raw Params Headers Hex<br>POST /web/root/index.php HTTP/1.1<br>Host: otf4.shiyanbar.com<br>User-Agent: Mozilla/5.0 (Macintosh; Intel Mac OS X 10.13; rv:59.0) Gecko/20100101 Firefox/59.0<br>Accept: text/html.application/xhtml+xml.application/xml;q=0.9,*/*;q=0.8<br>Accept: text/html.application/xhtml+xml,application/xml;q=0.9,*/*;q=0.8<br>Accept: http://ctf4.shiyanbar.com/web/root/index.php<br>Content-Type: application/x-www-form-urlencoded<br>Content-Type: application/x-www-form-urlencoded<br>Content-Content-Content-Content-Content-Content-Conte | Target Proxy Spider Scanner Intruder Repeater Sequencer Decoder Comparer Extender Project options User                                                                                                    |                                                                                                    |                                                                |                                                  |                                     |                               |                 |                      |            |
| Request to http://ctf4.shiyanbar.com:80 [106.2.25.8]         Forward       Drop       Intercept is on       Action         Raw       Params       Headers       Hex         POST /web/root/index.php HTTP/1.1       Action       Action         Wast- stf4.shiyanbar.com       User-Agent: Mozilla/5.0 (Macintosh; Intel Nac OS X 10.13; rv:59.0) Geoko/20100101 Pirefox/59.0         Accept:       text/html,application/xhtml+xml,application/xml;q=0.9,*/*;q=0.8         Accept-Language:       zh-CN,zh;q=0.8,zh-TW;q=0.7,zh-HK;q=0.5,en-US;q=0.3,en;q=0.2         Refere:       http://ctf4.shiyanbar.com/web/root/index.php         Content-Type:       application/x-www-form-urlencoded         Content-Length:       27         Connection:       close         Upgrade-Insecure-Requests:       1         username=admin&password=123                                                                                                    | Intercept HTTP history                                                                                                    | WebSockets history                                                                                                    | Options                                                        | •                                                |                                     | •                             | •               |                      | <b>.</b>   |
| <pre>POST /web/roct/index.php HTTP/1.1 Host: ctf4.shiyanbar.com User-Agent: Mozilla/5.0 (Macintosh; Intel Mac OS X 10.13; rv:59.0) Gecko/20100101 Firefox/59.0 Accept: text/html,application/xhtml+xml,application/xml;q=0.9,*/*;q=0.8 Accept: Language: zh-CN,zh;q=0.8,zh-TW;q=0.7,zh-HK;q=0.5,en-US;q=0.3,en;q=0.2 Referer: http://ctf4.shiyanbar.com/web/root/index.php Content-Type: application/x-www-form-urlencoded Content-Length: 27 Connection: close Upgrade-Insecure-Requests: 1 psername=adminEpasaword=123</pre>                                                                                                    | Request to http://ctf4.shiyanbar.com:80 [106.2.25.8]       Forward     Drop       Intercept is on       Action                                                                                                    |                                                                                                    |                                                                |                                                  |                                     |                               |                 |                      |            |
|                                                                                                    | <pre>oat: ctf4.ahiyanbar.com<br/>aer-Agent: Mozilla/5.0<br/>ccept: text/html,applic<br/>ccept-Language: zh-CN,z<br/>eferer: http://ctf4.ahi<br/>ontent-Type: applicatio<br/>ontent-Length: 27<br/>onnection: close<br/>pgrade-Insecure-Request<br/>aername=admin&amp;pasaword=</pre> | <pre>/ nrr/1.1<br/>(Macintosh; Inte<br/>ation/xhtml+xml,<br/>sh;q=0.8,zh-TW;q=<br/>yanbar.com/web/r<br/>yn/x-www-form-url<br/>ca: 1<br/>=123</pre> | el Mac OS<br>applicati<br>=0.7,zh-Ht<br>:oot/index<br>Lencoded | x 10.13; r<br>on/xml;g=0<br>;g=0.5,en-0<br>;ephp | v:59.0) G<br>.9,*/*;g=<br>US;g=0.3, | ecko/20100<br>0.8<br>en;g=0.2 | l0l Pirəfo      | ox/59.0              |            |
| 点击最上面菜单栏的Intruder选项(变成橘黄色的),点击该页面下的position选项,先点clear清除变量(因为I<br>中用户名username和密码password双变量,双变量爆破会很慢,因为index中的用户名是固定的admin,我                                                                                                    | 素击最上面菜单栏的Intru<br>ヨ用户名username和密码                                                                                                    | uder选项(变成橘<br>码password双变                                                                                                    | 黄色的),<br>量,双变                                                  | 点击该页ī<br>量爆破会很                                   | 面下的po<br>夏慢,因シ                      | sition选项<br>与index中的          | ,先点cle<br>的用户名员 | ar清除变量(<br>是固定的admin | 因为B<br>,我们 |

确定: Payload Positions Configure the positions where payloads will be inserted into the base request. The attack type determines the way in which payloads are assigned to payload positions - see help for full details. Attack type: Sniper POST /web/root/index.php HTTP/1.1 Hoat: ctf4.shiyanbar.com User-Agent: Mozilla/5.0 (Macintosh; Intel Kac OS x 10.13; xv:59.0) Gecko/20100101 Firefox/59.0

| Accept: text/html,application/xhtml+xml,application/xml;g=0.9,*/*;g=0.8      | Clear § |
|------------------------------------------------------------------------------|---------|
| Accept-Language: zh-CN,zh;g=0.8,zh-TW;g=0.7,zh-HK;g=0.5,en-US;g=0.3,en;g=0.2 |         |
| Referer: http://ctf4.shiyanbar.com/web/root/index.php                        |         |
| Content-Type: application/x-www-form-urlencoded                              | Auto §  |
| Content-Length: 27                                                           |         |
| Connection: close                                                            | Refresh |
| <br>Upgrade-Insecure-Requests: 1                                             |         |
| username=admin&password= <mark>g123g</mark>                                  |         |
|                                                                              |         |

然后点击payload按钮(设置字典),在payload options这一块中,将原本的字典复制进剪贴板,然后点paste,或者直接导入文件也行:

| Burp Intruder Rep                                | eater Windov                              | v Help                     |                    |                              |                                 |                            |             |  |  |  |  |
|--------------------------------------------------|-------------------------------------------|----------------------------|--------------------|------------------------------|---------------------------------|----------------------------|-------------|--|--|--|--|
| Target Proxy                                     | Spider Sca                                | nner Int                   | uder               | Repeater                     | Sequencer                       | Decoder                    | C           |  |  |  |  |
| 3 × 4 ×                                          |                                           |                            |                    |                              |                                 |                            |             |  |  |  |  |
| Target Positions                                 | Payloads                                  | Options                    |                    |                              |                                 |                            |             |  |  |  |  |
| ? Payload Se<br>You can defin<br>available for e | ts<br>e one or mor<br>each payload e      | e payload s<br>set, and ea | ets. Th<br>ch payl | ie number o<br>load type cai | f payload sets<br>n be customiz | depends o<br>ed in differe | n tł<br>ent |  |  |  |  |
| Payload set:                                     | 1                                         |                            | •                  | Payload                      | count: 198                      |                            |             |  |  |  |  |
| Payload type: Simple list Request count: 198     |                                           |                            |                    |                              |                                 |                            |             |  |  |  |  |
| Payload Op<br>This payload                       | type lets you                             | ple list]<br>configure a   | a simpl            | e list of strir              | is that are us                  | ed as paylo                | ad          |  |  |  |  |
| Load                                             | nohack<br>45189946<br>hacksb<br>hackersb  |                            |                    |                              | D                               |                            |             |  |  |  |  |
| Clear                                            | heixiaozi<br>360<br>yushiwuzhe<br>wuzheng | eng                        |                    |                              | Ļ                               |                            |             |  |  |  |  |
| Add                                              | Enter a new                               | item                       |                    |                              |                                 |                            |             |  |  |  |  |
| Add from lis                                     | it [Pro versi                             | on only]                   |                    |                              | Y                               |                            |             |  |  |  |  |

#### 导入后直接点击右上角start attack按钮,等待......

结果是发现密码:Nsf0cuS(一长串的1924都是错误回应,那么一个2063应该很明显了.....)

| •••          |                        |              |       | Intruder a | ttack 1 |         |   |
|--------------|------------------------|--------------|-------|------------|---------|---------|---|
| Attack Sav   | ve Columns             |              |       |            |         |         |   |
| Results      | Target Positions Paylo | oads Options |       |            |         |         |   |
| Filter: Show | ving all items         |              |       |            |         |         | ? |
| Request 🔺    | Payload                | Status       | Error | Timeout    | Length  | Comment |   |
| 73           | WESKY                  | 200          |       |            | 1924    |         |   |
| 79           | 54321                  | 200          |       |            | 1924    |         | n |
| 75           | 521                    | 200          |       |            | 1924    |         |   |
| 77           | 521                    | 200          |       |            | 1924    |         |   |
| 78           | 4lert                  | 200          |       |            | 1924    |         |   |
| 79           | maek                   | 200          |       | -          | 1924    |         |   |
| 80           | dreamh                 | 200          | ă     | Ĩ          | 1924    |         |   |
| 81           | Shell                  | 200          | ă     | ă          | 1924    |         |   |
| 82           | Nsf0cuS                | 200          | ŏ     | ă          | 2063    |         |   |
| 83           | shell                  | 200          | ā     |            | 1924    |         |   |
| 84           | 10011C120105101        | 200          |       |            | 1924    |         |   |
| 85           | fclshark               | 200          |       |            | 1924    |         |   |
| 86           | 19880118               | 200          |       |            | 1924    |         |   |
| 87           | 376186027              | 200          |       |            | 1924    |         | Y |
|              |                        |              |       |            |         |         |   |
|              |                        |              |       |            |         |         |   |
|              |                        |              |       |            |         |         |   |
|              |                        |              |       |            |         |         |   |
|              |                        |              |       |            |         |         |   |
|              |                        |              |       |            |         |         |   |
| Paused       |                        |              |       |            |         |         |   |
| - aasea      |                        |              |       |            |         |         |   |

3. 找到密码后,我们关掉抓包: Intercept is off或者直接点Forward, 我们将结果输入password.txt页面,发现只能输入五位数!?看来不行,我们得用Burp Suite来登录了,再次开始抓包 Intercept is on(如果之前点forward就不用了, Intercept会一直保持),我们随便输入一些数进去,然后登录,页面再次加 载,我们抓到包后看到raw中的可修改的彩色部分:

| Forward                                                                                                    | Drop                                                                                                    | Intercept is o                                                                     |                                       | Action                                |                                                                                                    |                                                                                                    |                                                                                                    |                                                                                                    |                                                                                                    |                            |
|----------------------------------------------------------------------------------------------------|----------------------------------------------------------------------------------------------------|------------------------------------------------------------------------------------|---------------------------------------|---------------------------------------|----------------------------------------------------------------------------------------------------|----------------------------------------------------------------------------------------------------|----------------------------------------------------------------------------------------------------|----------------------------------------------------------------------------------------------------|----------------------------------------------------------------------------------------------------|----------------------------|
| Raw Params Hea                                                                                                    | ders Hex                                                                                                    |                                                                                    |                                       |                                       |                                                                                                    |                                                                                                    |                                                                                                    |                                                                                                    |                                                                                                    |                            |
| POST /web/root/ind<br>Hoat: ctf4.ahiyanb.<br>User-Agent: Kozill.<br>Accept: text/html,<br>Accept-Language: z<br>Referer: http://ct:<br>Content-Type: appl.<br>Content-Type: appl.<br>Content-Tength: 29<br>Connection: close<br>Upgrade-Insecure-Ru<br>username=admin&past                                                                 | ax.php HTTP/1.<br>ar.com<br>a/5.0 (Macinto<br>application/xh<br>-CN,zh;q=0.8,<br>54.shiyanbar.c<br>ication/x-www-<br>equests: 1<br>aword=NsfOc                 | l<br>ah; Intel Ma<br>tml+xml,appl<br>zh-rw;q=0.7,<br>om/web/root/<br>form-urlenco  | OS X<br>catio<br>h-HK;<br>ndex.<br>ed | 10.13;<br>n/xml;g=<br>g=0.5,en<br>php | rv:59.0)<br>0.9,*/*;<br>-VS;g=0.                                                                                              | Gecko/2(<br>g=0.8<br>3,en;g=0.                                                                                                    | .2                                                                                                    |                                                                                                    |                                                                                                    |                            |
| 我们再次点击actio<br>按钮, Response中<br>Cookie:newpag                                                                                                    | n按钮,选择S<br>u出现信息,发<br>e=MjkwYmNb                                                                                                    | end to Repe<br>现Set-<br>NZBiN2Rh                                                   | <b>ater按</b><br>[Tkz2                 | 我们(重)<br>ZGI2Ni                       | <mark>汝功能)</mark><br>OOZmEv                                                                                                   | ,在Red                                                                                                    | <b>quest栏中将</b><br>DgzYjkuc(                                                                                                    | 子 <b>password改</b> う<br>Ghw;                                                                                                    | ∮Nsf0cuS,                                                                                                    | 点击go                       |
| bingo! 但是还是没                                                                                                    | 有找到flag!                                                                                                    |                                                                                    |                                       |                                       | 2                                                                                                    |                                                                                                    |                                                                                                    | ,                                                                                                    |                                                                                                    |                            |
| Purp Intruder Repeater V                                                                                                    | Vindow, Help                                                                                                    | Bur                                                                                | Suite F                               | Free Editior                          | n v1.7.16 - T                                                                                                    | emporary F                                                                                                    | Project                                                                                                    |                                                                                                    |                                                                                                    |                            |
| Target Proxy Spider                                                                                                    | Scanner Intrude                                                                                                    | r Repeater Se                                                                      | uencer                                | Decoder                               | Comparer                                                                                                    | Extender                                                                                                    | Proiect options                                                                                                    | User options A                                                                                                    | lerts                                                                                                    |                            |
| $1 \times 3 \times 5 \times 6$                                                                                                    | · · · · ·                                                                                                    |                                                                                    |                                       |                                       |                                                                                                    |                                                                                                    | · · · <b>·</b> · · · · · · · · · · · · · · ·                                                                                                    |                                                                                                    |                                                                                                    |                            |
| Go Cancel                                                                                                    | <   v >   v                                                                                                    |                                                                                    |                                       |                                       |                                                                                                    |                                                                                                    |                                                                                                    | Target: http                                                                                                    | x://ctf4.shiyanbar.                                                                                                    | com 🖉 [                    |
| Request                                                                                                    |                                                                                                    |                                                                                    |                                       |                                       | Res                                                                                                    | ponse                                                                                                    |                                                                                                    |                                                                                                    |                                                                                                    |                            |
| Raw Params Headers                                                                                                    | Hex                                                                                                    |                                                                                    |                                       |                                       | Ra                                                                                                    | W Headers                                                                                                    | Hex HTML                                                                                                    | Render                                                                                                    |                                                                                                    |                            |
| <pre>POST /web/toot/index.p<br/>Host: ctf4.shiyanbar.c<br/>User-Agent: Mozilla/5.<br/>rv:59.0) Gecko/2010010<br/>Accept:<br/>text/html,application/<br/>Accept-tanguage:<br/>zh-CN,zh;q=0.8,zh-TW;q<br/>Referer: http://ctf4.s<br/>Content-Type: applicat<br/>Connection: close<br/>Upgrade=Insecure=Recue<br/>sername=adminEpasswor</pre> | np HTTP/1.1<br>om<br>O (Macintoah; Ir<br>1 Firefox/59.0<br>xhtml+xml,applic<br>=0.7,zh-HK;q=0.5<br>hiyanbar.com/web<br>ion/x-www-form-u<br>ata: 1<br>d=NafOcus | tel Mac OS X l<br>ation/xml;g=0.<br>(,en-US;g=0.3,e<br>/root/index.ph<br>rlencoded | 1.19;<br>;,*/*;g<br>;g=0.2            | =0.8                                  | HTTP<br>Serv.<br>Date<br>Cont<br>Conn<br>Vary<br>Set-<br>newp<br>Cont<br>Cont<br>Cont<br>Cont<br>Cont<br>Cont<br>Cont<br>Cont | <pre>1.1 200 00 1.1 200 0 1.1 200 0 1.1 200 0 1.1 200 0 1.1 200 0 1.1 200 0 1.1 200 0 1.1 200 0 1.1 200 0 1.1 200 0 1.1 1 2.1 200 0 1.1 1 2.1 1 2.1 1 2.1</pre> | <pre>K Mar 2018 08:3 text/html oae ncoding PMP/3536 NhuzEju2RhsTk 'ouiv="Conte '&gt; old "bgcolor= " charset="ut rr: 50%; KARG N: absolute; ign:left;marg ly:'Courier N POST" action= ext" name="us ext" name="us ubmit" value= ed " &gt;这里没有fl </pre> | 4:13 GMT<br>INSERTING CONTENT<br>INSERTING CONTENT<br>INSERTING CONTENT<br>INSERTING<br>INSERTING<br>INSERTINA | 580ggxjkucGhw;<br>="text/html;<br>gold" text="#0(<br>px -370px; WID1<br>; 330px"><br>3" cellapacing:<br>t-aize:<br>ength="5" value | )<br>08000"<br>CH:<br>="3" |

4. 我们对MjkwYmNhNzBjN2RhZTkzZGI2NjQ0ZmEwMGI5ZDgzYjkucGhw;进行base64解码, 结果为: 290bca70c7dae93db6644fa00b9d83b9.php 关掉抓包: Intercept is off 赶紧访问试试: http://ctf4.shiyanbar.com/web/root/290bca70c7dae93db6644fa00b9d83b9.php 发现又是一个新界面,还没结束!打开抓包,随便输入点东西: 🛃 新手上路 🗎 常用网址 📕 京东商城

# 小黑留言板

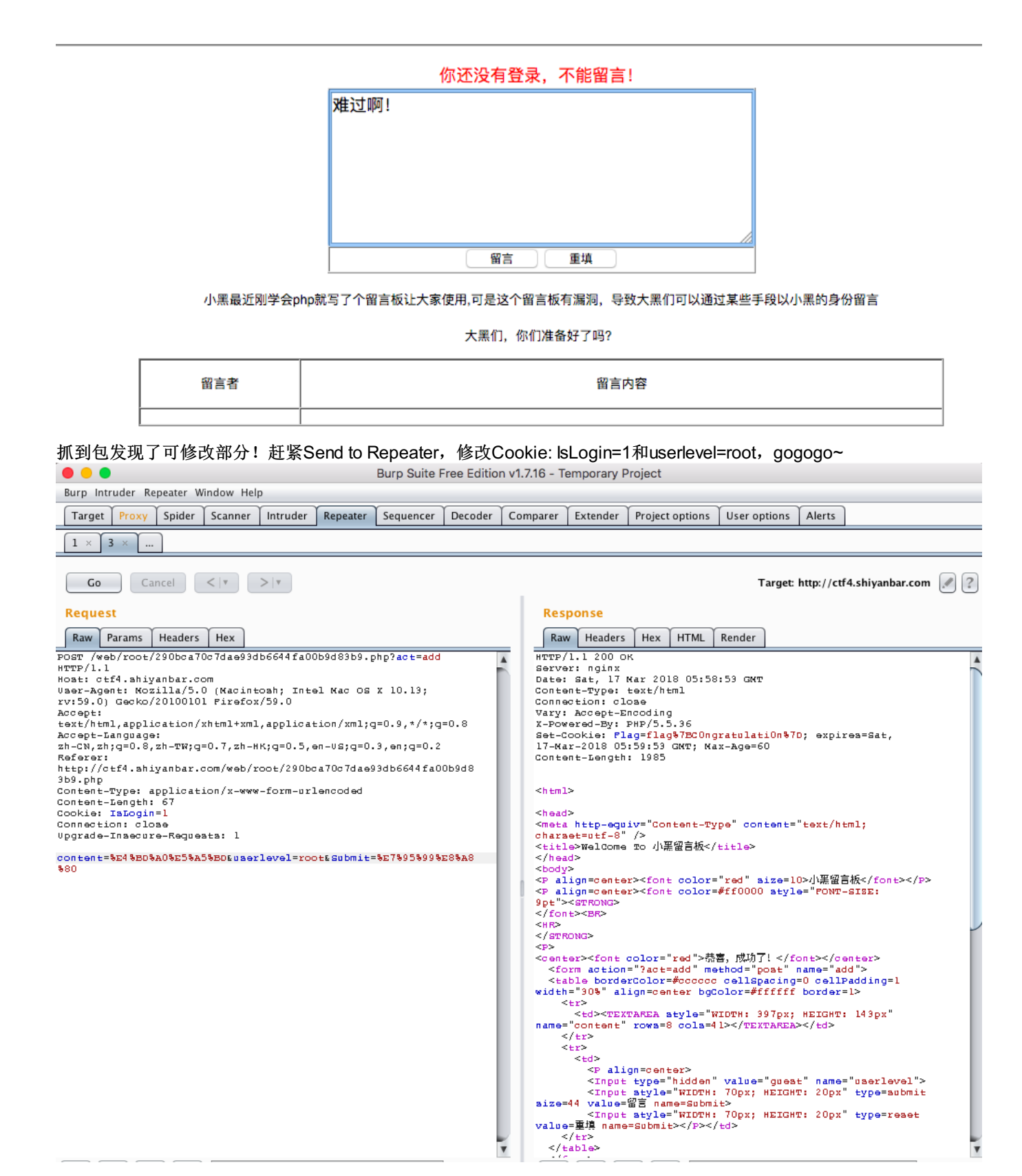

5. flag终于出现!但是!注意这个格式!千万不要以为直接输入上面的数就可以了!错!

【答案格式】: flag{}

flag{flag%7BC0ngratulati0n%7D}

#### 因为%7B和%7D是{和},所以答案应该再进行url解码!

| Native/Unicode      | Native/UTF-8 | Native/ASCII | URL转码 |                             |                          |
|---------------------|--------------|--------------|-------|-----------------------------|--------------------------|
| Url:                |              |              |       |                             | 编码结果:                    |
| flag{C0ngratulati0n | }            |              |       | • encodeURI                 | flag%7BC0ngratulati0n%7D |
|                     |              |              |       |                             | onent                    |
|                     |              |              |       | URL编码 >                     |                          |
|                     |              |              |       | <ul> <li>✔ URL解码</li> </ul> |                          |
|                     |              |              |       |                             |                          |
|                     |              |              |       |                             |                          |

#### 返回目录

## 2.2 第二题: iOS

解题链接: http://ctf4.shiyanbar.com/web/IOS/index.php

## 1. 打开解题界面后,出现系统升级至iOS99字样,由此可以推出,需要修改User-Agent,打开burpsuite,进入下图选项卡

| 💈 Burp Suite Free Edition v1.7.03 - Temporary Project — 🗆 🛛 🕹 |                                    |                |                                                                                                    |                            |               |                |                |                    |                     |            |                     |     |
|---------------------------------------------------------------|------------------------------------|----------------|----------------------------------------------------------------------------------------------------|----------------------------|---------------|----------------|----------------|--------------------|---------------------|------------|---------------------|-----|
| Burp Intruder Repea                                           | Burp Intruder Repeater Window Help |                |                                                                                                    |                            |               |                |                |                    |                     |            |                     |     |
| Target Proxy S                                                | pider Scar                         | ner Intrud     | er Repeater                                                                                                    | Sequencer                  | Decoder       | Comparer       | Extender       | Project option     | s User options      | Alerts     | ]                   |     |
|                                                               | istory Web                         | Sockets hist   | tory Options                                                                                                    | I                          |               |                |                | I                  |                     |            |                     |     |
|                                                               |                                    |                | optiono                                                                                                    |                            |               |                |                |                    |                     |            |                     |     |
| ? Proxy Listeners                                             |                                    |                |                                                                                                    |                            |               |                |                |                    |                     |            |                     |     |
| Burp Proxy u                                                  | ses listeners                      | to receive in  | coming HTTP re                                                                                                    | equests from               | your brows    | er. You will r | need to conf   | igure your brows   | ser to use one of t | he listene | ers as its          |     |
| proxy server.                                                 |                                    |                |                                                                                                    |                            |               |                |                |                    |                     |            |                     |     |
| Add                                                           | Running                            | Interface      | Invisible                                                                                                    | Redirect                   |               | Certificat     | te             |                    |                     |            |                     |     |
|                                                               |                                    | 127.0.0.1:8    | 080                                                                                                    |                            |               | Per-host       |                |                    |                     |            |                     |     |
| Edit                                                          | , —                                |                |                                                                                                    |                            |               |                |                |                    |                     |            |                     |     |
| Remove                                                        |                                    |                |                                                                                                    |                            |               |                |                |                    |                     |            |                     | Ĩ.  |
|                                                               |                                    | 2              | 上公田                                                                                                    |                            |               |                |                |                    | 1 选中                | 这个         | <ul> <li></li></ul> | - 1 |
|                                                               |                                    | <u> </u>       | 从这里                                                                                                    |                            |               |                |                |                    | 1.2217              |            |                     | - 1 |
| Each installe                                                 | tion of Dura                       |                |                                                                                                    |                            | . C           |                |                | - 001              |                     |            |                     | - 1 |
| certificate for                                               | use in other                       | tools or anot  | own CA certification of the certification of the ce | ate that Proxy<br>of Burp. | / listeners ( | an use whe     | n negotiatin   | g SSL connecti     | ons. You can impo   | ont or exp | ort this            | - 1 |
|                                                               |                                    |                |                                                                                                    |                            |               |                |                |                    |                     |            |                     | - 1 |
| Import / ex                                                   | port CA certi                      | ficate         | legenerate CA c                                                                                                    | ertificate                 |               |                |                |                    |                     |            |                     | - 1 |
|                                                               |                                    |                |                                                                                                    |                            |               |                |                |                    |                     |            |                     | -1  |
|                                                               | lient Reg                          | lests          |                                                                                                    |                            |               |                |                |                    |                     |            |                     | - 1 |
|                                                               |                                    |                |                                                                                                    |                            | 1             |                |                |                    |                     |            |                     | - 1 |
| Use these se                                                  | ettings to con                     | troi which ree | quests are stalle                                                                                                    | a for viewing              | and editing   | In the interc  | ept tab.       |                    |                     |            |                     | - 1 |
| Intercept                                                     | requests bas                       | ed on the fol  | llowing rules:                                                                                                    |                            |               |                |                |                    |                     |            |                     | - 1 |
| Add                                                           | Enabled                            | Operator       | Match type                                                                                                    | Relations                  | hip           | Condition      | n              |                    |                     |            |                     |     |
|                                                               | <b>v</b>                           |                | File extension                                                                                                    | Does not                   | match         | (^gif\$ ^jp    | g\$ ^png\$ ^cs | ss\$ ^js\$ ^ico\$) |                     |            |                     |     |
| Eait                                                          |                                    | Or             | Request                                                                                                    | Contains                   | parameters    | 1              |                |                    |                     |            |                     |     |
| Remove                                                        |                                    | Or             | HTTP method                                                                                                    | Does not                   | match         | (get post      | (get post)     |                    |                     |            |                     |     |
|                                                               |                                    | And            | UKL                                                                                                    | Is in targe                | et scope      |                |                |                    |                     |            |                     |     |
| do                                                            |                                    |                |                                                                                                    |                            |               |                |                |                    |                     |            |                     |     |
|                                                               |                                    |                |                                                                                                    |                            |               |                |                |                    |                     |            | ,                   | 7 - |
|                                                               |                                    |                |                                                                                                    |                            |               |                |                |                    |                     |            |                     |     |

| Edit proxy listener                                                                                                    | ×                             |
|----------------------------------------------------------------------------------------------------|-------------------------------|
| Binding Request handling Certificate                                                                                                    |                               |
| These settings control how Burp binds the proxy listener.<br>Bind to port: 8082<br>Bind to address: O Loopback only<br>All interfaces<br>Specific address: 127.0.0.1 | 这里是代理用的端口<br>号,统一改成8082<br>好了 |
|                                                                                                    | 改好之后点这里<br>OK Cancel          |

## 3. 开启浏览器的代理,刷新界面,可以看见出现下图的情况:

|    | 5                                                            | Bur                         | p S                                                     | uite                                                        | Fre                                                                 | ee Eo                         | dition v1.7                                                                                            | 7.03 - Te                                                            | mporary l                                        | Project                                                  |                                             |                                     |                          |                               | _            | - [    |        | <    |
|----|--------------------------------------------------------------|-----------------------------|---------------------------------------------------------|-------------------------------------------------------------|---------------------------------------------------------------------|-------------------------------|----------------------------------------------------------------------------------------------------|----------------------------------------------------------------------|--------------------------------------------------|----------------------------------------------------------|---------------------------------------------|-------------------------------------|--------------------------|-------------------------------|--------------|--------|--------|------|
|    | Burj                                                         | p Int                       | trude                                                   | er Re                                                       | epea                                                                | ter V                         | Window Hel                                                                                             | р                                                                    |                                                  |                                                          |                                             |                                     |                          |                               |              |        |        |      |
|    | Та                                                           | rget                        | P                                                       | оху                                                         | S                                                                   | pider                         | Scanner                                                                                                | Intruder                                                             | Repeater                                         | Sequencer                                                | Decoder                                     | Comparer                            | Extender                 | Project options               | User options | Alerts |        |      |
|    | Int                                                          | erce                        | pt                                                      | HTT                                                         | P hi                                                                | story                         | WebSock                                                                                                | kets history                                                         | / Options                                        |                                                          |                                             |                                     |                          |                               |              |        |        |      |
|    |                                                              | Re                          | ques                                                    | t to l                                                      | http:                                                               | //ctf4                        | .shiyanbar.c                                                                                           | :om:80 [1(                                                           | 06.2.25.8]                                       |                                                          | _                                           |                                     |                          |                               |              |        |        |      |
|    |                                                              | For                         | ward                                                    |                                                             |                                                                     |                               | Drop                                                                                                   | Interce                                                              | pt is on                                         | Action                                                   |                                             |                                     |                          |                               | Comment this | item   |        | ?    |
|    | Ra                                                           | w                           | Para                                                    | ams                                                         | H                                                                   | eader                         | s Hex                                                                                                  |                                                                      |                                                  |                                                          |                                             |                                     |                          |                               |              |        |        |      |
|    | GET<br>Host<br>User<br>Accee<br>Cook<br>Cook<br>Cook<br>Cook | /we<br>::-Ag<br>::-Ag<br>:: | b/I<br>tf4<br>tent<br>tent<br>Enc<br>Hm<br>:-In<br>Cont | OS/<br>.sh<br>xt/:<br>gua<br>odi:<br>p<br>: c<br>sec<br>rol | indvi<br>iyai<br>ozi<br>htm<br>ge::<br>ng::<br>vt_:<br>ure:<br>: mo | ex.pmbar<br>Ila/<br>Ila/<br>g | hp HTTP/:<br>.com<br>5.0 (Wind<br>plication<br>CN,zh;q=(<br>p, deflat<br>f7353ab09<br>uests: 1<br>ge=0 | l.1<br>hows NT<br>h/xhtml+<br>l.8,zh-T<br>ce<br>915a4c58<br>915a4c58 | 10.0; Win<br>xml,appl:<br>W;q=0.7,:<br>2e4516df; | n64; x64; n<br>ication/xm.<br>zh-HK;q=0.1<br>fbc3=150893 | rv:58.0)<br>1;q=0.9,*<br>5,en-US;c<br>36072 | Getko/201<br>7/*;0=0.8<br>=0.3, m;q | .00101 Fin<br>=0.2<br>たの | zefox/58.0<br>这个, 久<br>repeat | 然后点<br>er"   | "se    | end    |      |
| r. | ?                                                            | JL                          | <                                                       | +                                                           |                                                                     | >                             | Type a sea                                                                                             | rch term                                                             |                                                  |                                                          |                                             |                                     |                          |                               |              |        | 0 matc | hes: |

## 4. 切换至repeater选项卡,将下图中user-agent部分进行修改

| Surp Suite Free Edition v1.7.03 - Temporary Project                                                                                                    |               |              | _                 |           | ×         |
|----------------------------------------------------------------------------------------------------|---------------|--------------|-------------------|-----------|-----------|
| Burp Intruder Repeater Window Help                                                                                                    |               |              |                   |           |           |
| Target Proxy Spider Scanner Intruder Repeater Sequencer Decoder Comparer                                                                                                    | Extender Proj | ject options | User options      | Alerts    |           |
| 1 ×                                                                                                    |               |              |                   |           |           |
| Go Cancel <   v >   v                                                                                                    |               | Target:      | http://ctf4.shiya | anbar.com |           |
| Request                                                                                                    | Response      |              |                   |           |           |
| Raw Params Headers Hex                                                                                                    | Raw           |              |                   |           |           |
| <pre>GLI / WED/TOS/THDEX.php HTTP/T.T<br/>Host: ctf4.shiyanbar.com<br/>User-Agent: Mozilla/5.0 (Windows NT 10.0; Win64; x64; rv:58.0)<br/>Gecko/20100101 Firefox/58.0<br/>Accept:<br/>text/html,application/xhtml+xml,application/xml;q=0.9,*/*;q=0.8<br/>Accept-Language:<br/>zh-CN, zh;q=0.8, zh-TW;q=0.7, zh-HK;q=0.5, en-US;q=0.3, en;q=0.2<br/>Accept-Encoding: gzip, deflate<br/>Cookie: Hm_lpvt_34d6f7353ab0915a4c582e4516dffbc3=1508936072<br/>Connection: close<br/>Upgrade-Insecure-Requests: 1<br/>Cache-Control: max-age=0</pre> |               |              |                   |           |           |
| ?     +     >     Type a search term     0 matches                                                                                                    | ? < +         | + > Ty       | /pe a search ter  | m         | 0 matches |
| Ready                                                                                                    |               |              |                   |           |           |

5. 修改成下图对应位置的样子之后,点go,右半部分反馈得到flag:

| ⊱ Burp Suite Free Edition v1.7.03 - Temporary Project                                                                                                    | - 🗆 X                                                                                                    |  |  |  |  |  |  |  |
|----------------------------------------------------------------------------------------------------|----------------------------------------------------------------------------------------------------|--|--|--|--|--|--|--|
| Burp Intruder Repeater Window Help                                                                                                    |                                                                                                    |  |  |  |  |  |  |  |
| Target Proxy Spider Scanner Intruder Repeater Sequencer Decoder Compa                                                                                                    | arer Extender Project options User options Alerts                                                                                                    |  |  |  |  |  |  |  |
| 1 ×                                                                                                    |                                                                                                    |  |  |  |  |  |  |  |
| Go Cancel <   v >   v                                                                                                    | Target: http://ctf4.shiyanbar.com 🖉 🕐                                                                                                    |  |  |  |  |  |  |  |
| Request                                                                                                    | Response                                                                                                    |  |  |  |  |  |  |  |
| Raw Params Headers Hex                                                                                                    | Raw Headers Hex HTML Render                                                                                                    |  |  |  |  |  |  |  |
| <pre>GET /web/IOS/index.php HTTP/1.1<br/>Host: ctf4.shiyanbar.com<br/>User-Agent: Mozilla/5.0 (iPhone; CPU iPhone OS 99 like Mac OS<br/>X) AppleWebKit/604.1.38 (KHTML, like Gecko) Mobile/15A402<br/>Safari/604.1<br/>Accept:<br/>text/html,application/xhtml+xml,application/xml;q=0.9,*/*;q=0.8<br/>Accept-Language:<br/>zh-CN,zh;q=0.8,zh-TW;q=0.7,zh-HK;q=0.5,en-US;q=0.3,en;q=0.2<br/>Accept-Encoding: gzip, deflate<br/>Cookie: Hm_lpvt_34d6f7353ab0915a4c582e4516dffbc3=1508936072<br/>Connection: close<br/>Upgrade-Insecure-Requests: 1<br/>Cache-Control: max-age=0</pre> | HTTP/1.1 200 OK<br>Server: nginx<br>Date: Sat, 17 Mar 2018 06:57:53 GMT<br>Content-Type: text/html<br>Connection: close<br>Vary: Accept-Encoding<br>X-Powered-By: PHP/5.5.36<br>flag(LMvBi8w9\$mlTrgK4):<br>Content-Length: 266<br><br><html><br/><html><br/><html< td=""></html<></html></html> |  |  |  |  |  |  |  |
| ?     +     >     Type a search term     0 matches       Done                                                                                                    | <pre><!-- flag not in hERE--></pre>                                                                                                    |  |  |  |  |  |  |  |

## 返回目录

## 2.3 第三题:照猫画虎

| 解题链接: | http://ctf4.shi | yanbar.com/web/co | p | y/index.php |
|-------|-----------------|-------------------|---|-------------|
|-------|-----------------|-------------------|---|-------------|

1. 打开链接出现如下界面

| Lucky Visitor                                |                       |
|----------------------------------------------|-----------------------|
| The 1234567890th visitor, the prize awarded. | You're 2699th Visitor |

2. 根据最下面一排的提示,可以得知,要为第1234567890位用户才可以访问,尝试用burpsuite抓包

| 🐕 Burp Suite Free Edition v1.7.03 - Temporary Project – 🗆                                                                                                    | $\times$  |
|----------------------------------------------------------------------------------------------------|-----------|
| Burp Intruder Repeater Window Help                                                                                                    |           |
| Target Proxy Spider Scanner Intruder Repeater Sequencer Decoder Comparer Extender Project options User options Alerts                                                                                                    |           |
| Intercept HTTP history WebSockets history Options                                                                                                    |           |
| Request to http://ctf4.shiyanbar.com:80 [106.2.25.8]                                                                                                    |           |
| Forward Drop Intercept is on Action Comment this item                                                                                                    |           |
| Raw Params Headers Hex                                                                                                    |           |
| <pre>Sol / #E/COPYINGE.pap HIF/1.1 Host: cft3.bhyabar.com User-Agent: Motilla/5.0 (iPhone; CPU iPhone OS 99 like Mac OS X) AppleWebKit/604.1.38 (KHTML, like Gecko) Mobile/154ACC Safar1/604.1 Accept: text/html.application/xhtml+xml.application/xml;q=0.9,*/*;q=0.8 Accept-Encoding: gzip, deflate Cookie: Visitor=My190TowDDEIN2QeZWFhNGQ52GVjYmM42GEwMDFkM22kODA12g%3D%3D; Hm_lpvt_3def7353abd915AacSS2e4516dffbc3=1508936072 Connection: close Upgrade-Insecure-Requests: 1 Cache-Control: max-age=0 </pre> |           |
|                                                                                                    | 0 matches |

#### 3. 可以发现在Cookie那一栏出现:

Visitor=MjY5OTowNDE1NzQwZWFhNGQ5ZGVjYmM4ZGEwMDFkM2ZkODA1Zg%3D%3D;

因为%3D%3D转换之后是==,则可以猜测Visitor=后面所跟的是经过base64加密的字符串,对字符串进行解码,得到 2699:0415740eaa4d9decbc8da001d3fd805f

其长度为32,刚好是2699的32位小写md5编码:

| 文字加密解密 | MD5加密/解密 | URL加密 | JS加/解密 | JS混淆加密压缩              | ESCAPE加/             | /解密 BASE6     | 4 散列/哈希           | 迅雷,快车 | ,旋风URL加解密 |
|--------|----------|-------|--------|-----------------------|----------------------|---------------|-------------------|-------|-----------|
| 2699   |          |       |        | ●加密 ○<br>32位[小]<br>加密 | <b>解密</b><br>▼<br>清空 | 0415740eaa4d9 | decbc8da001d3fd80 | 5f    |           |

4. 根据页面中出现的You're 2699th Visitor可得cookie中Visitor后的字符串格式为"base64(人数:md5(人数))",将 1234567890进行32位小写的md5加密,得到: e807f1fcf82d132f9bb018ca6738a19f 在该字符串前面加上1234567890:构成 1234567890: e807f1fcf82d132f9bb018ca6738a19f 进行base64编码,得到: MTIzNDU2Nzg5MDp10DA3ZjFmY2Y4MmQxMzJmOWJiMDE4Y2E2NzM4YTE5Zg== 将=转换为%3D后粘贴至repeater下Cookie部分的对应位置。点go,得到flag:

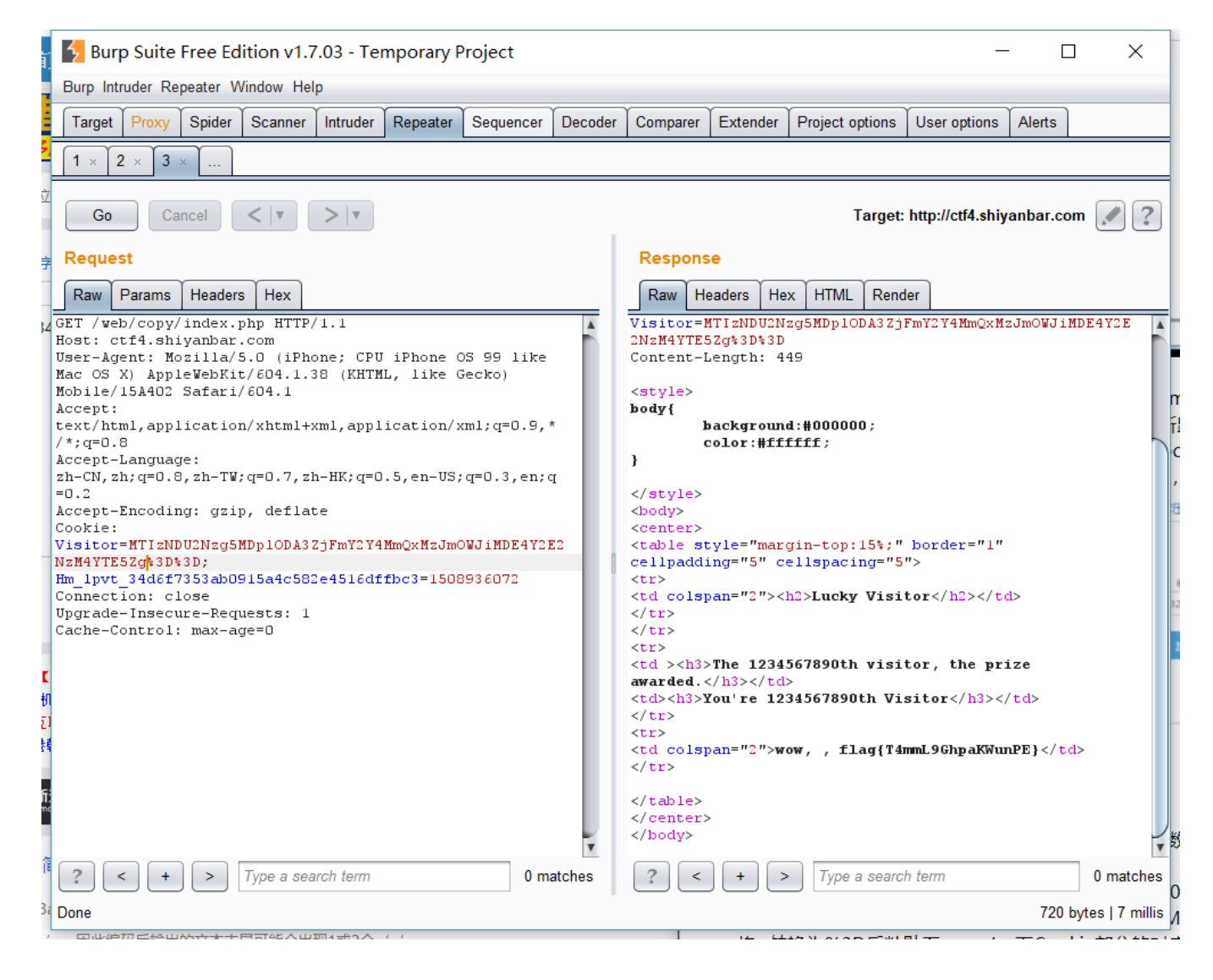

#### 返回目录

#### 2.4 第四题:问题就在这

题目描述: 找答案 GPG key: GhairfAvvewvukDetolicDer-OcNayd# 解题链接: http://ctf4.shiyanbar.com/ste/gpg/john.tar.gz.gpg

- 1. 点击链接后会下载一个文件,文件后缀名是gpg,使用工具https://gpg4win.org/download.html直接输入key解密出文件, 解压后发现是一个后缀名为pcap的数据包文件。
- 2. 利用 wireshark打开后,

| 🚄 john-in-the-middle.pcap                                                                                                    |                                                                                            |                               |                                         | -         |         | ×     |
|----------------------------------------------------------------------------------------------------|--------------------------------------------------------------------------------------------|-------------------------------|-----------------------------------------|-----------|---------|-------|
| 文件(E) 编辑(E) 视图(Y) 跳转(G) 捕获(C) 分析(A) 统计(S) 电话(Y) 无                                                                                                    | 线(W) 工具(I) 帮助(H)                                                                           |                               |                                         |           |         |       |
| ▲ ■ 22 ❷ ▶ 目 22 ❷ ♀ ● 22 余 ● 22 余 ■ 44 44 44                                                                                                    | 12                                                                                         |                               |                                         | र व       | 表达式…    | +     |
| No. Time Source Destination Protocol Length                                                                                                    | 1 Info                                                                                     |                               |                                         |           |         | ^     |
| 71 0.331603 192.30.252.154 192.30.252.154 HTTP 39<br>72 0.331650 192.30.252.154 192.30.252.154 HTTP 39                                                                                                    | 3 GET /js/countdown.js HTTP/1.1<br>0 GET /js/jquery.js HTTP/1.1                            |                               |                                         |           |         |       |
| 73 0.331691 192.30.252.154 192.30.252.154 HTTP 39                                                                                                    | 7 GET /js/bootstrap.min.js HTTP/1.1                                                        |                               |                                         |           |         |       |
| 75 0.331775 192.30.252.154 192.30.252.154 HTTP 43                                                                                                    | 5 GET /images/soonsor/reply_cv.png_HTTP/1.1                                                | 先点这里                          |                                         |           |         |       |
| 76 0.331957 192.30.252.154 192.30.252.154 HTTP 4832<br>77 0.331983 192.30.252.154 192.30.252.154 TCP 6                                                                                                    | <pre>18 HTTP/1.1 200 OK (PNG) 16 39561 → 80 [ACK] Seq=1352 Ack=59458 Win=465536 Len=</pre> | 0 TSval=7461089 TSecr=7461089 |                                         |           |         |       |
| 78 0.331996 192.30.252.154 192.30.252.154 HTTP 4495<br>79 0.332015 192.30.252 154 192.30 252 154 TCP 6                                                                                                    | 7 HTTP/1.1 200 OK (PNG)<br>6 39565 → 80 [ACK] Seq=691 Ack=50148 Win=305664 Len=0           | TSval=7461089 TSecr=7461089   |                                         |           |         |       |
| 80 0.332111 192.30.252.154 192.30.252.154 HTTP 43                                                                                                    | 1 GET /images/sponsor/cini.png HTTP/1.1                                                    |                               |                                         |           |         | ~     |
| > Frame 76: 48328 bytes on wire (386624 bits), 48328 bytes of<br>> Ethernet II, Src: 00:00:00_00:00:00 (00:00:00:00:00), D                                                                                                    | aptured (386624 bits)<br>0st: 00:00:00_00:00:00 (00:00:00:00:00:00)                        |                               |                                         |           |         | î     |
| > Internet Protocol Version 4, Src: 192.30.252.154, Dst: 192                                                                                                    | 2.30.252.154                                                                               |                               |                                         |           |         |       |
| <ul> <li>Hypertext Transfer Protocol</li> </ul>                                                                                                    | (1) Seq. 11150, Ack. 1552, Ech. 40202                                                      |                               |                                         |           |         |       |
| PNG Signature: 89504e470d0a1a0a                                                                                                    |                                                                                            |                               |                                         |           |         |       |
| <ul> <li>&gt; Image Header (IHDR)</li> <li>&gt; Background colour (bKGD)</li> </ul>                                                                                                    |                                                                                            |                               |                                         |           |         |       |
| > Physical pixel dimensions (pHYs)                                                                                                    | 一 五大牌上 注田                                                                                  |                               |                                         |           |         |       |
| > Image last-montrication time (time)<br>> Image data chunk (IDAT)                                                                                                    | 冉伯键凤这里                                                                                     |                               |                                         | • 0.5K/s  | 35,     |       |
| <ul> <li>Image data chunk (IDAT)</li> <li>Image data chunk (IDAT)</li> </ul>                                                                                                    |                                                                                            |                               |                                         | 2.3K/s    |         | /     |
| > Image data chunk (IDAT)                                                                                                    |                                                                                            |                               |                                         |           |         | ~     |
| 0160 0a 89 50 4e 47 0d 0a 1a 0a 00 00 00 0d 49 48 44                                                                                                    | PNGIHD                                                                                     |                               |                                         |           |         | ^     |
| 0180 36 cc 00 00 00 66 62 4b 47 44 00 ff 00 ff 00 ff 6.                                                                                                    | bK GD                                                                                      |                               |                                         |           |         | 1     |
| 0130 a0 00 a1 93 00 00 00 93 70 48 39 73 00 00 00 13<br>01a0 00 00 b1 3 01 00 9a 9c 18 00 00 00 07 74 49 4d                                                                                                    | tIM                                                                                        |                               |                                         |           |         |       |
| 0160         45         07         df         04         14         0e         21         14         99         9c         8e         c6         00         00         20         00         E.           01c0         49         44         41         54         78         da         ec         bd         79         90         5d         d7         7d         df         9f         9f         10 | ATx y.].}                                                                                  |                               |                                         |           |         |       |
| 01d0         9d         7b         df         7b         bd         61         07         09         90         58         b9         48         14         b5         50         9b         .           01e0         ed         44         b2         1d         3a         55         46         3c         89         cb         ca         44         ce         ac         1e         .D             | .{.aX.HP.<br>:UF <d< td=""><td></td><td></td><td></td><td></td><td></td></d<>              |                               |                                         |           |         |       |
| 01f0 25 51 99 aa 4a 3c 7f 64 e4 a9 a9 d2 4c 1c c7 a9 %Q<br>0200 a1 65 5b 8e 66 2a 1c 25 44 95 5d e3 51 26 bb 33 .e                                                                                                    | J<.dL<br>[.f*.% D.].Q&.3                                                                   |                               |                                         |           |         |       |
| 0210 49 34 63 c5 82 e4 88 89 1c 4d 32 71 22 c9 96 c4 14<br>0220 0d 20 08 82 24 08 f4 fa f6 bb 9c f3 9b 3f ce b9                                                                                                    | с                                                                                          |                               |                                         |           |         |       |
| 0230 ef dd d7 68 10 dd e8 6e a0 d1 38 5f d6 e5 7b e8                                                                                                    | .hn8{.                                                                                     |                               |                                         |           |         | ~     |
| ● Z Portable Network Graphics (png), 47975 字节                                                                                                    |                                                                                            |                               | 分组: 126 · 已显示: 126 (100.0%) · 加载时间: 0:0 | .9    配置文 | て件: Def | aul t |
| 右键选择"显示分组字节"                                                                                                    |                                                                                            |                               |                                         |           |         |       |
| Wiresbark · Portable Network Graphics (ppg)                                                                                                    | iohn-in-the-middle                                                                         |                               |                                         |           | ×       | ٦     |
|                                                                                                    | John in the initiale                                                                       |                               |                                         |           |         | d,    |
|                                                                                                    |                                                                                            |                               |                                         |           |         |       |
|                                                                                                    |                                                                                            |                               |                                         |           |         |       |
|                                                                                                    |                                                                                            |                               |                                         |           |         |       |
|                                                                                                    |                                                                                            |                               |                                         |           |         |       |
|                                                                                                    |                                                                                            |                               |                                         |           |         |       |
|                                                                                                    |                                                                                            |                               |                                         |           |         |       |
|                                                                                                    |                                                                                            |                               |                                         |           |         |       |
|                                                                                                    |                                                                                            |                               |                                         |           |         |       |
|                                                                                                    | r -                                                                                        |                               |                                         |           |         |       |
|                                                                                                    | ſ                                                                                          |                               |                                         |           |         |       |
|                                                                                                    |                                                                                            |                               |                                         |           |         |       |
|                                                                                                    |                                                                                            |                               |                                         |           |         |       |
|                                                                                                    |                                                                                            |                               |                                         |           |         |       |
|                                                                                                    |                                                                                            |                               |                                         |           |         |       |
|                                                                                                    |                                                                                            |                               |                                         |           |         |       |
|                                                                                                    |                                                                                            |                               |                                         |           |         |       |
|                                                                                                    |                                                                                            |                               |                                         |           |         |       |
|                                                                                                    |                                                                                            |                               |                                         |           |         |       |
|                                                                                                    |                                                                                            |                               |                                         |           |         |       |
|                                                                                                    |                                                                                            |                               |                                         |           |         |       |
|                                                                                                    |                                                                                            |                               |                                         |           |         |       |
|                                                                                                    |                                                                                            |                               |                                         |           |         |       |
|                                                                                                    |                                                                                            |                               |                                         |           |         |       |
|                                                                                                    |                                                                                            |                               |                                         |           |         |       |
| 頰 76, Fortable Network Graphics (png), 47,975 学节。                                                                                                    |                                                                                            |                               |                                         |           |         |       |
| 解码为 无 ▼ 显示为 图像 ▼                                                                                                    |                                                                                            |                               | 开始 0 🚔 🗄                                | 结束 479    | 75 🗘    |       |
| 查找:                                                                                                    |                                                                                            |                               |                                         | 查找下一      | 个(N)    | F     |
|                                                                                                    |                                                                                            | AT CO.                        | 復生 日 日                                  |           |         |       |
|                                                                                                    |                                                                                            | 打印                            | 夏制 Save as… Close                       | Hel       | lp      |       |
| L                                                                                                    | 0103 94 70 01 01 07 0                                                                      | ey 90 58 69 48 14 65 50 90    |                                         | _         | -       |       |

3. 保存为png图片,用stegsolve打开,一个一个试就能得到flag了:

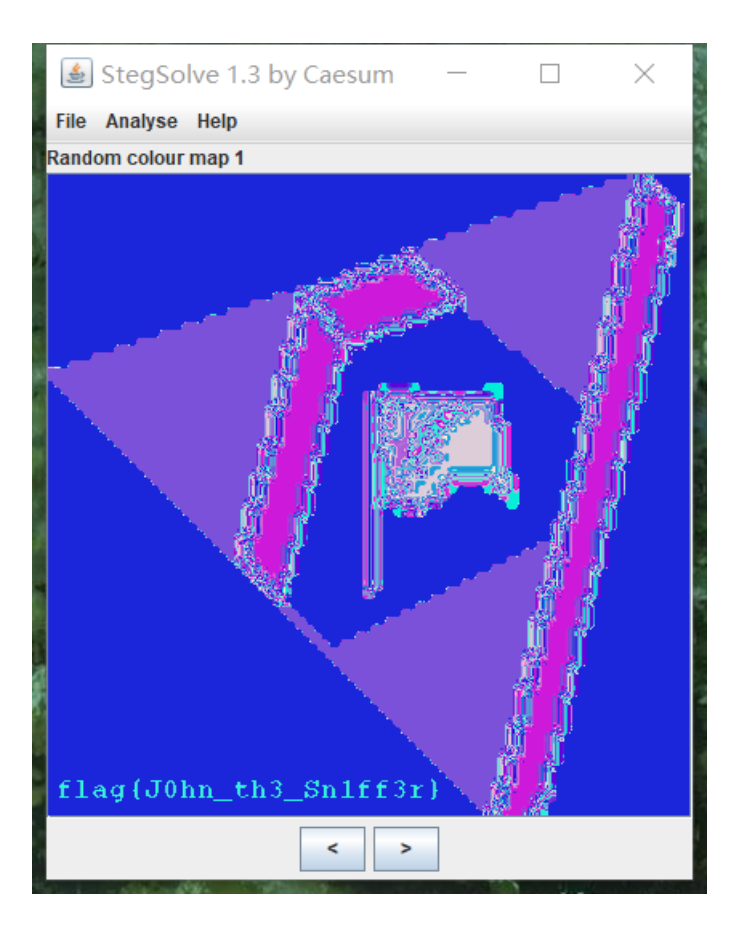

## 返回目录

#### 2.5 第五题: 你最美~

题目链接: http://ctf4.shiyanbar.com/web/root/index.php 解题步骤:

1. 点击之后是一个123.exe用16进制的编辑器(网上随便找一个)打开:

|      |                               |          | 🦺 12     | 3.exe    |    |                   |  |
|------|-------------------------------|----------|----------|----------|----|-------------------|--|
| 0    | 64617461                      | 3A696D61 | 67652F70 | 6E673B62 | d  | ata:image/png;b 💼 |  |
| 16   | 61736536                      | 342C6956 | 424F5277 | 304B4767 | a  | se64,iVBORw0KGg   |  |
| 32   | 6F414141                      | 414E5355 | 68455567 | 41414152 | 0  | AAAANSUhEUgAAAR   |  |
| 48   | 67414141                      | 45594341 | 49414141 | 41493748 | g  | AAAEYCAIAAAAI7H   |  |
| 64   | 37624141                      | 41465245 | 6C455156 | 52346E4F | 7  | bAAAFRElEQVR4n0   |  |
| 80   | 33645557                      | 34624F78 | 41415153 | 74343937 | 3  | dUW4b0xAAQSt497   |  |
| 96   | 2B796377                      | 4D693447 | 754E5A36 | 32713379 | +  | ycwMi4GuNZ62q3y   |  |
| 112  | 44796571                      | 30475077 | 59685839 | 2F663331 | D  | yeq0GPwYkX9/f31   |  |
| 128  | 2F412F2F                      | 506E7078 | 38416667 | 4D685155 |    | A//Pnpx8AfgMhQU   |  |
| 144  | 42494542                      | 41534249 | 51454153 | 46425145 | В  | IEBASBIQEASFBQE   |  |
| 160  | 67514542                      | 49452F6A | 7638322B | 7631476E | g  | QEBIE/jv82+v1Gn   |  |
| 176  | 754F3347                      | 48516650 | 69393876 | 48303354 | u  | O3GHQfPi98∨H03T   |  |
| 192  | 7538652F                      | 6A384135 | 65386A53 | 584F6238 | u  | 8e/j8A5e8jSXOb8   |  |
| 208  | 4F4B4241                      | 45685155 | 42494542 | 41534249 | 0  | KBAEhQUBIEBASBI   |  |
| 224  | 51454153                      | 46425145 | 67514542 | 49455467 | Q  | EASFBQEgQEBIETg   |  |
| 240  | 505A6779                      | 58376169 | 63486645 | 742B3174 | P: | ZgyX7aicHfEt+1t   |  |
| 256  | 32627A78                      | 382B6638 | 4B6E6636 | 4F735342 | 2  | bzx8+f8Knf6OsSB   |  |
| 272  | 41514567                      | 53454241 | 45685155 | 42494542 | A  | QEgSEBAEhQUBIEB   |  |
| 288  | 41534249                      | 51454153 | 46423448 | 49676535 | A  | SBIQEASFB4HIge5   |  |
| 304  | 44502F70                      | 614D3669 | 5966342F | 414F3779 | D  | P/paM6iYf4/A07y   |  |
| 320  | 61682B5A                      | 62625359 | 2F34526C | 6D524943 | a  | h+ZbbSY/4RlmRIC   |  |
| 336  | 416B4341                      | 674A416B | 4B43674A | 41674943 | A  | kCAgJAkKCgJAgIC   |  |
| 352  | 51494341                      | 6B43516F | 4A415035 | 44646238 | Q  | ICAkCQoJAP5Ddb8   |  |
| 368  | 6D456439                      | 4C644748 | 662F7248 | 59504B78 | m  | Ed9LdGHf/rHYPK×   |  |
| 384  | 49456841                      | 51424955 | 46415342 | 41514567 | I  | EhAQBIUFASBAQEg   |  |
| 400  | 53454241                      | 45685155 | 42494550 | 6A456757 | S  | EBAEhQUBIEPjEgW   |  |
| 416  | 78753868                      | 72576E4B | 6C72776F | 6F454153 | X  | u8hrWnKlrwooEAS   |  |
| Sign | Signed Int (select some data) |          |          |          |    |                   |  |
|      | 1784 out of 1898 bytes        |          |          |          |    |                   |  |

2. 药~是个base64的图片,上base64图片解码

以下是您的 Base64 代码所解码出来的图片,右键另存为保存图片.

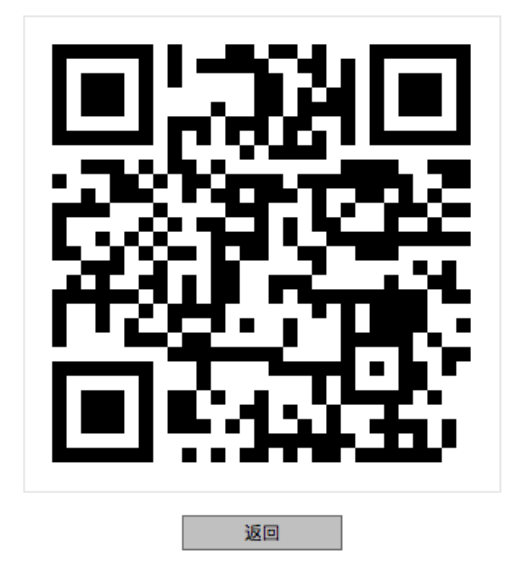

3. 药~打开手机微信扫一下: you're beautiful~

#### 返回目录

#### 2.6 第六题: shellcode

解题链接: http://ctf4.shiyanbar.com/re/shellcode/shellcode.txt

1. 新弹出的界面只包含以下信息,熟悉注入的同学一看就很像shellcode:

\x6a\x0b\x58\x99\x52\x66\x68\x2d\x63\x89\xe7\x68\x2f\x73\x68\x00\x68\x2f\x62\x69\x6e\x89\xe3\x52\xe8\x34\x0

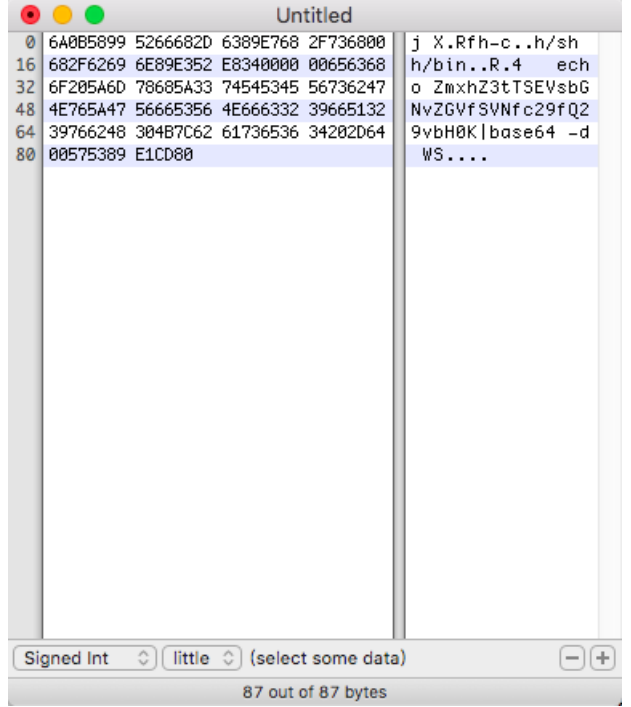

## 1. 药~丢进十六进制编辑器里面看看:

#### 嗯,提取出内容:

ZmxhZ3tTSEVsbGNvZGVfSVNfc29fQ29vbH0K **真熟悉~** 

2. 药~base64解码:

|                   | 将代码以                | 以BASE64方式加密、解密    |          |
|-------------------|---------------------|-------------------|----------|
| Base64₫           | E线编码解码GB2312        | Base64在线编码解码UTF-8 | PHP加密/解密 |
|                   | 请输入                 | 要进行编码或解码的字符:      |          |
| ZmxhZ3tTSEVsbG    | NvZGVfSVNfc29fQ29vb | HOK               |          |
|                   |                     |                   |          |
|                   |                     |                   |          |
|                   |                     |                   |          |
|                   | 编码                  | ¥码 🗌 解码结果以16进制显示  | Z        |
|                   | Ва                  | se64编码或解码结果:      |          |
| flag{SHEllcode_IS | so Cool}            |                   |          |
|                   |                     |                   |          |
|                   |                     |                   |          |
|                   |                     |                   |          |
|                   |                     |                   |          |

## 3. so~cool !

## 返回目录

转载于:https://www.cnblogs.com/blackay03/p/8590877.html